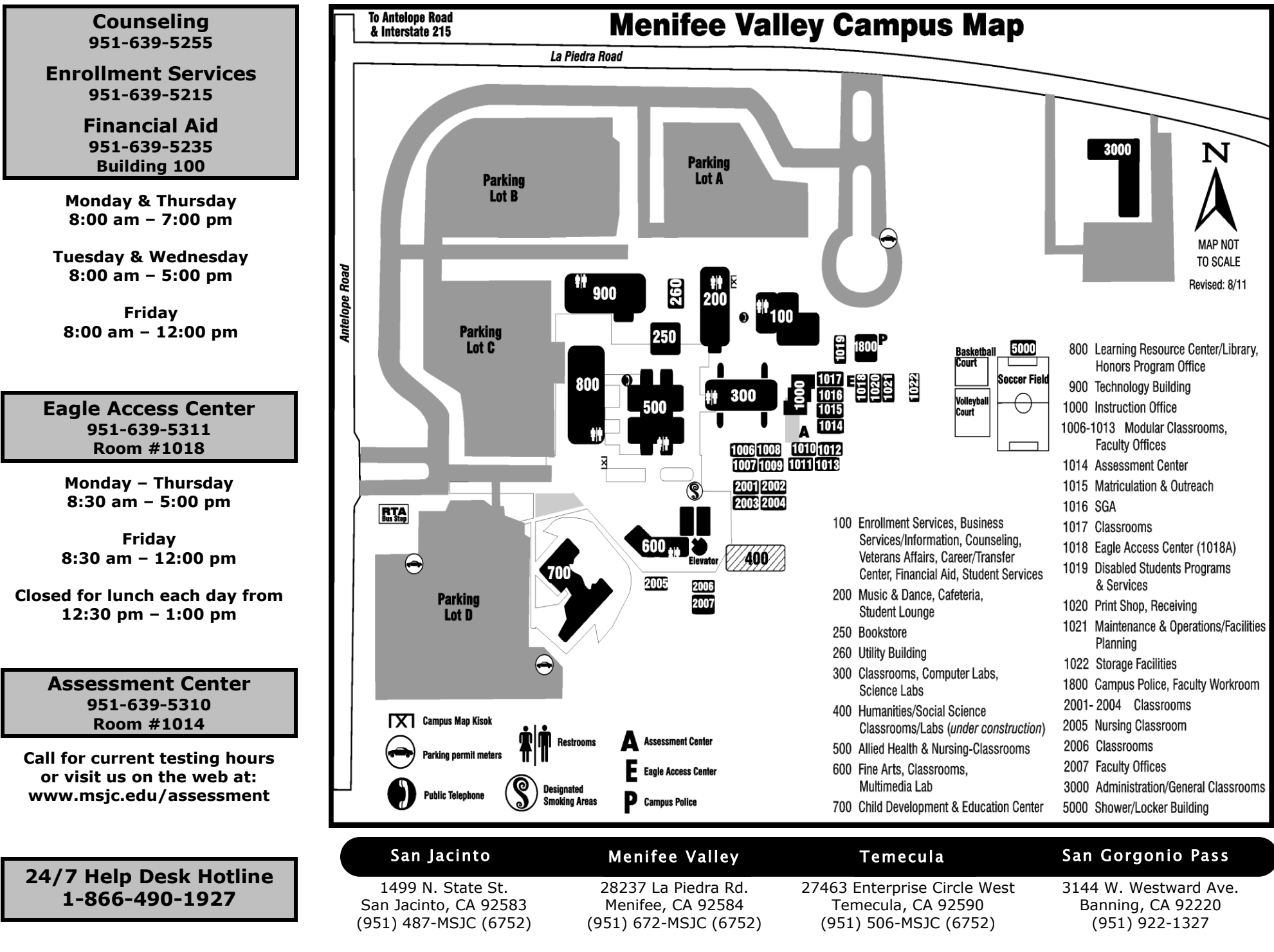

# **Becoming A New MSJC Student**

Menifee Valley Campus

#### APPLICATION—<u>www.msjc.edu</u>

Select "Admissions" from the menu on the left side of the screen.

#### OBTAIN YOUR USERNAME & STUDENT ID NUMBER-my.msjc.edu

In the "Login Here" box, click on "What is my User ID and college ID?" or visit Enrollment Services for a temporary card.

#### ACTIVATE STUDENT EMAIL—<u>my.msjc.edu</u> (May take up to 24 hours after applying to be able to log into your Student Email)

- 1. Log in to the Blackboard by entering in your username and password as it is shown in the login box.
- 2. In the Student Webmail box, select "New Student: Click here to view instructions and activate your account."

#### **ORIENTATION**—<u>my.msjc.edu</u> (May take up to 24 hours after applying to be able to log into the Blackboard)

- 1. Log in to the Blackboard by entering in your username and password as it is shown in the login box.
- 2. Select "Student Eagle Advisor" located across the top black tabs.
- 3. Under Pre-Registration, select "Welcome to the Online Orientation".

# ASSESSMENT—Building 1000, Room 1014 (951)639-5310 www.msjc.edu/assessment

The assessment test <u>MUST</u> be completed in person, on campus. An appointment is not necessary; walk-in's are welcome. You <u>MUST</u> have a valid picture ID in order to take the test. This is not a timed test, although you want to allow yourself <u>approximately two hours</u> to complete the test. You are advised to take the assessment one time, so it is highly recommended that you review and prepare yourself by viewing the "Preparing for Assessment" video.

# COUNSELING—Building 100 (951)639-5255

All new students are advised to attend a "New Student Counseling Session." Please contact our Counseling Department for current session dates and times.

# APPLY FOR FINANCIAL AID—Building 100 (951)639-5235 www.fafsa.ed.gov

If you need assistance filling out your FAFSA online, you can visit the Eagle Access Center, Rm 1018.

# CHECK REGISTRATION DATE—<u>my.msjc.edu</u>

- 1. Log in to the Blackboard by entering in your username and password as it is shown in the login box.
- 2. Select "Student Eagle Advisor" located across the top black tabs.
- 3. Under Pre-Registration, select "When is my registration appointment, do I have any holds to clear first".

# REGISTER FOR CLASSES—<u>my.msjc.edu</u>

- 1. Log in to the Blackboard by entering in your username and password as it is shown in the login box.
- 2. Select "Student Eagle Advisor" across the top black tabs.
- 3. Under Registration, select "Search for Classes, Then Register".
- 4. For additional information on how to register, you may visit our website at <u>www.msjc.edu</u>, click on "Admissions" and then "FAQ's"
- 5. After registering for classes, you can add parking and/or SGA and pay your enrollment fees online. Fees can also be paid at the Cashier's office during normal business hours.

# EAGLE CARD/RTA BUS PASS

After you have registered for your classes and paid <u>ALL</u> fees, you can visit the Enrollment Services office at any location to obtain your Eagle Card/RTA bus pass. In order to receive your Eagle Card, you <u>MUST</u> have a form of ID with a photo.

# Our Commitment to Excellence is YOUR Gateway to the FUTURE.

| MSIC                   |    |
|------------------------|----|
| MT. SAN JACINTO COLLEC | GE |

Annlication

| Application                      |                                                                                                    |  |
|----------------------------------|----------------------------------------------------------------------------------------------------|--|
| Username:                        |                                                                                                    |  |
| Password:                        |                                                                                                    |  |
|                                  | My MSJC (Blackboard)                                                                                                    |  |
| Username:                        |                                                                                                    |  |
| Password:                        |                                                                                                    |  |
| MSJC Student Email               |                                                                                                    |  |
| Username:                        | @student.msjc.edu                                                                                                    |  |
| Password:                        |                                                                                                    |  |
| **Do not share<br>College is not | A your username and password. Mt. San Jacinto<br>responsible if this document is lost or stolen.**<br><u>High School Students</u><br>You MUST complete a<br>High School Concurrent<br>Enrollment packet and<br>submit the necessary<br>information to Enrollment<br>Service for approval prior to<br>the start of class. Packets can<br>be obtained online at<br>www.msjc.edu |  |